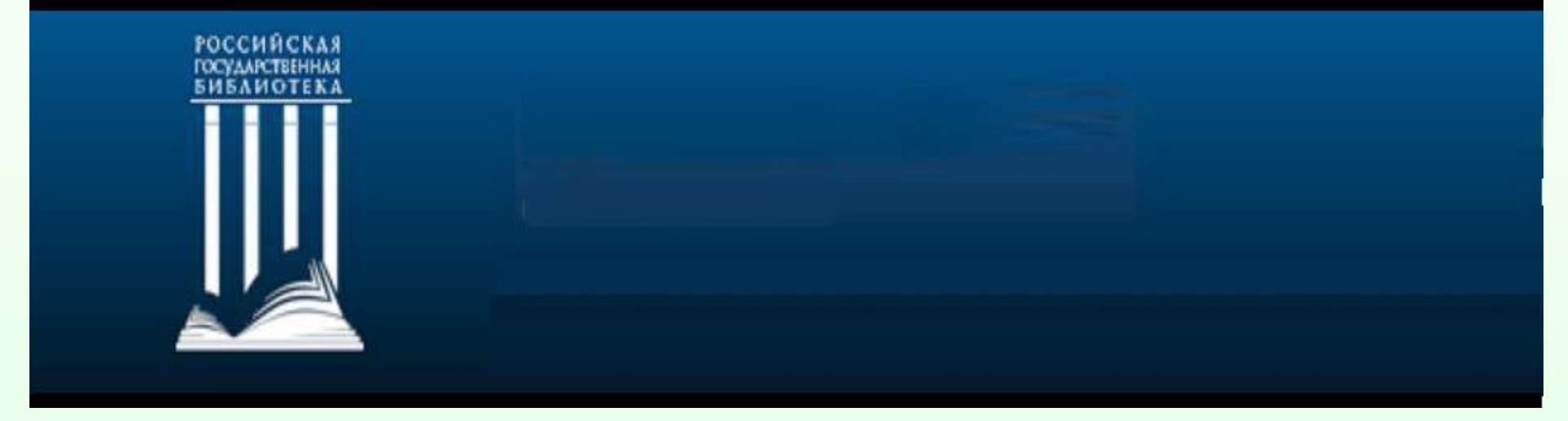

# Электронная библиотека диссертаций Российской государственной библиотеки Доступ к полным текстам, не покидая своего города

Коллекция насчитывает около 760 тыс. документов с 1944 по 2012 год

#### **ДОСТУП** <u>к полным текстам диссертаций</u> ТОЛЬКО:

#### с АРМ Виртуального читального зала Библиотеки СумГУ, к. 213

с сайта Библиотеки СумГУ

#### http://library.sumdu.edu.ua

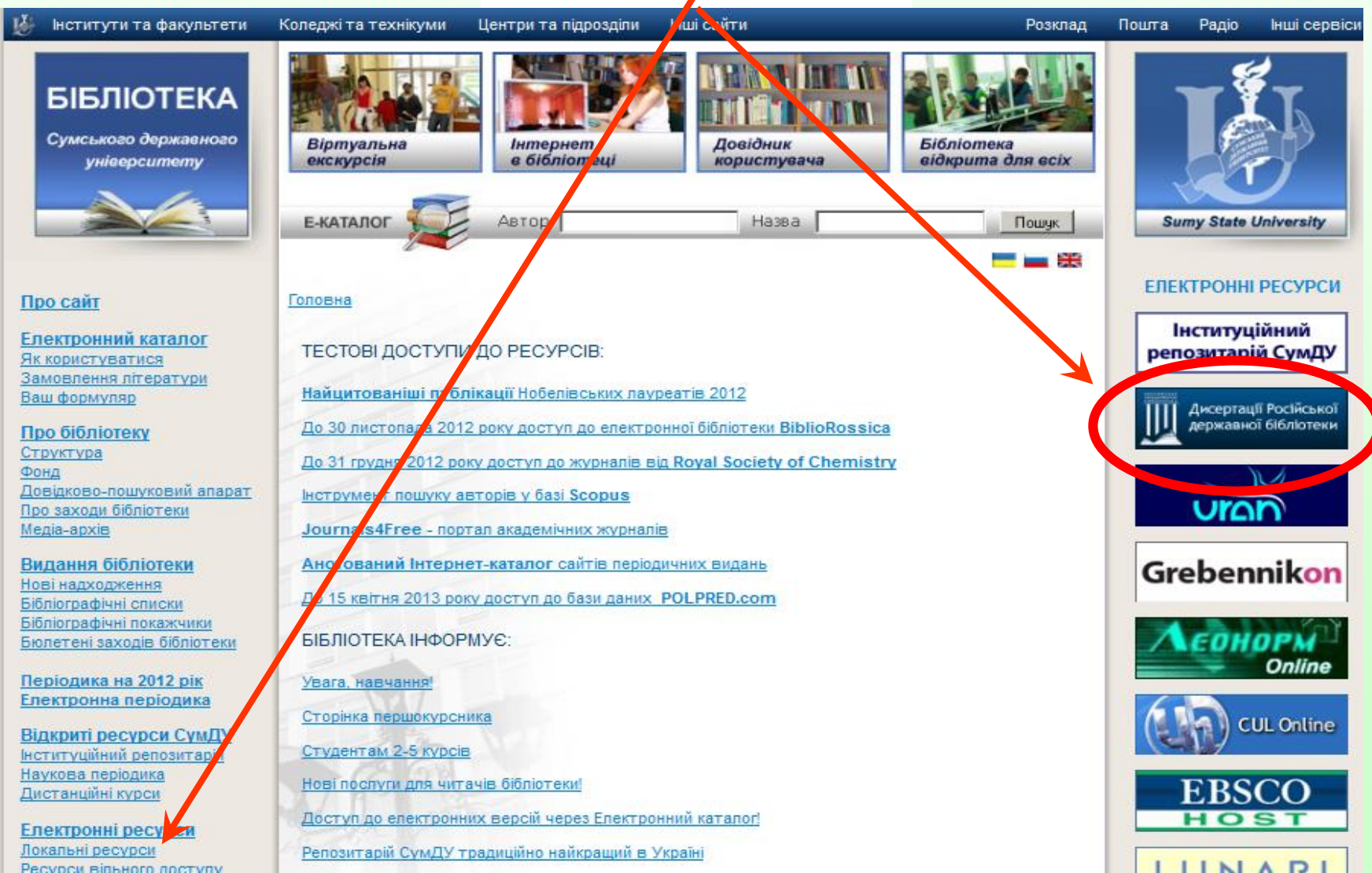

## На главной странице Электронной библиотеки диссертаций кликните мышкой по кнопке «Каталог» для перехода на страницу \ поиска по базе.

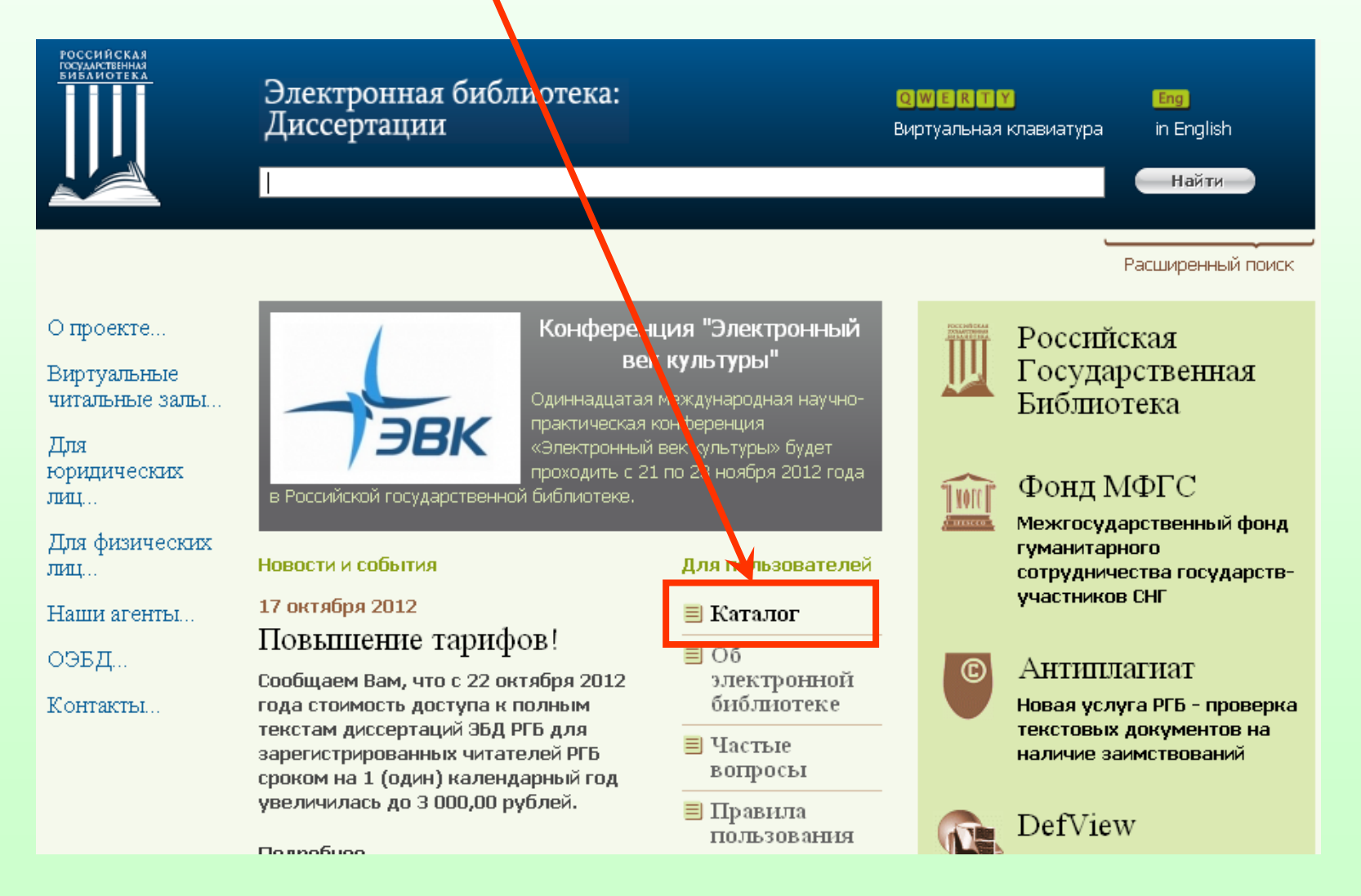

### Для ПОИСКА достаточно ввести одно или два ключевых слова.

| $\geq$               | конкретн                     |                                                                                                |            |                                |  |  |  |
|----------------------|------------------------------|------------------------------------------------------------------------------------------------|------------|--------------------------------|--|--|--|
| >                    | типом до                     |                                                                                                |            |                                |  |  |  |
| предметной областью. |                              |                                                                                                |            |                                |  |  |  |
|                      | О проекте                    | Расширенный поиск                                                                              |            | ¥                              |  |  |  |
|                      | Виртуаљњые<br>читаљњые заљы1 | любой элемент 🖂 нач                                                                            | нинается с |                                |  |  |  |
|                      | Для юридических              | заглавие Нач                                                                                   | чинается с |                                |  |  |  |
|                      | лиц                          | ключевые слова                                                                                 | инается с  |                                |  |  |  |
|                      | Для физических<br>лиц        | любой элемент<br>• искать все или • искать только авторефераты или • искать только диссертации |            |                                |  |  |  |
|                      | Наши агенты                  | Выберите внизу раздел каталога, по которому будет осуществлен поиск                            |            |                                |  |  |  |
|                      | оэвд                         | Шифр специальности: 05. Технические науки                                                      |            |                                |  |  |  |
|                      | Контакты                     | Выберите отрасль науки, по которой присуждена научная степень<br>фармацевтические науки        |            |                                |  |  |  |
|                      |                              | 🗌 Искать только в Открытой электронной библиотеке диссертаций (ОЭБД)                           |            |                                |  |  |  |
|                      |                              | Очистить<br>Мскать Искать Искать                                                               |            |                                |  |  |  |
|                      |                              |                                                                                                |            |                                |  |  |  |
|                      |                              | Каталог                                                                                        |            |                                |  |  |  |
|                      |                              | 01 Физико-математические науки                                                                 | 13         | Педагогические науки           |  |  |  |
|                      |                              | 02 Химические науки                                                                            | 14         | Медицинские науки              |  |  |  |
|                      |                              | 03 Биологические науки                                                                         | 15         | Фармацевтические науки         |  |  |  |
|                      |                              | 17 Искусствоведение                                                                            | 16         | Ветеринарные науки             |  |  |  |
|                      |                              | 05 Технические науки                                                                           | 04         | Геолого-минералогические науки |  |  |  |
|                      |                              | <ul> <li>Авиационная и ракетно-космическ</li> </ul>                                            | ая 18      | Архитектура                    |  |  |  |
|                      |                              | техника<br>Безопасность деятельности челов                                                     | ека 19     | Психологические науки          |  |  |  |
|                      |                              | • Геодезия                                                                                     | 20         | Военные науки                  |  |  |  |
|                      |                              | <ul> <li>Документальная информация</li> </ul>                                                  | 22         | Социологические науки          |  |  |  |
|                      |                              | <ul> <li>Инженерная геометрия и компьюто</li> </ul>                                            | ерная 23   | Политические науки             |  |  |  |

1. Область поиска по автору, названию, ключевому слову, году издания...

2. Ограничение поиска по виду документа (автореферат или диссертация)

3. Поиск по предметной области

#### В выведенном списке результатов отображаются следующие данные:

- Количество найденных документов
- Имя автора
- Заглавие документа
- Год и место издания, вид документа...
- Кнопка 🔎 Электронный ресурс позволяет просмотреть полный текст документа

| стран | ца: 1 <u>2 3 4 5 6 7 8 9 74 75 Цалее</u> |                                                                                                    |                                                                              | всего наидено: 1500                                |
|-------|------------------------------------------|----------------------------------------------------------------------------------------------------|------------------------------------------------------------------------------|----------------------------------------------------|
| N₽    | Автор                                    | Заглавие                                                                                                    | Данные                                                                       | Действия                                           |
| 1.    | Ва⊓енханс Хайке                          | Компоненты комплексного подхода<br>интерпретации художественного те<br>преподавании русского языка в Герм<br>автореферат дис кандидата филк<br>: <b>10.02</b> .01 / Ин-т рус. яз. им. А. С.<br>Количество страниц: 22 с.<br>9 91-9/2805-1 | к анализу и Москва, 1993<br>кста в<br>чании :<br>ологических наук<br>Пушкина | <u>описание<br/>загрузить</u><br><u>в подборку</u> |
|       |                                          | Электронный ресурс                                                                                                    |                                                                              |                                                    |

1. Для ПРОСМОТРА полного текста ввести Имя пользователя и Пароль (присваивается сотрудником

библиотеки при регистрации в базе).

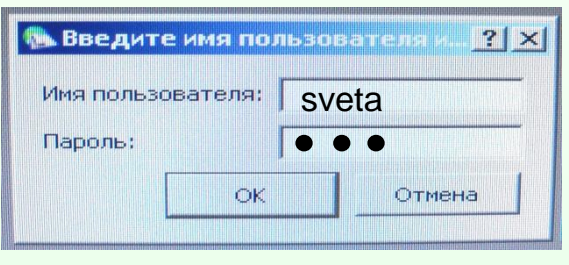

После правильного ввода данных откроется документ с постраничной возможностью просмотра

2. Чтобы РАСПЕЧАТАТЬ страницу, кликните по ней правой кнопкой мыши и в открывшемся окне выберите пункт Добавить в корзину.

Чтобы **ДОБАВИТЬ В КОРЗИНУ** <u>весь документ</u> кликните по вкладке Наброски (в левом нижнем углу), кликните (слева) по первой странице, нажмите клавишу Shift и, удерживая ее, кликните мышкой по последней странице.

Используйте клавишу Ctrl <u>для выделения определенных (</u>например, 7,18, 52) страниц документа.

Далее добавляем выделенные документы в корзину (см. п. 2).

- 4. Просмотреть содержимое корзины можно, пройдя по вкладке Корзина в левом нижнем углу.
- 5. Чтобы отправить документ на печать кликните по вкладке Корзина, выделите галочками нужные страницы и нажмете кнопку Заказать в верхнем правом углу.